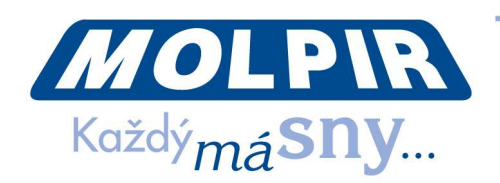

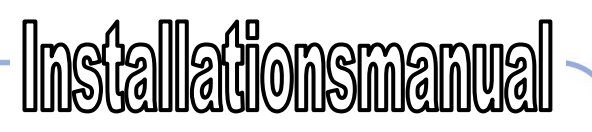

# Setup von **Funtoro HD System**

# **1. SYSTEM DIAGNOSTIC**

Systemdiagnostik und die Einstellungen werden so eingeschalten, dass wir auf dem Monitor die Taste der Helligkeit (1) und dreimal nacheinander die Taste für das Einschalten des Monitors (2) drücken. Folglich wird die Login-Bildschirm dargestellt, wo das Passwort benötigt ist (siehe Abb. 1).

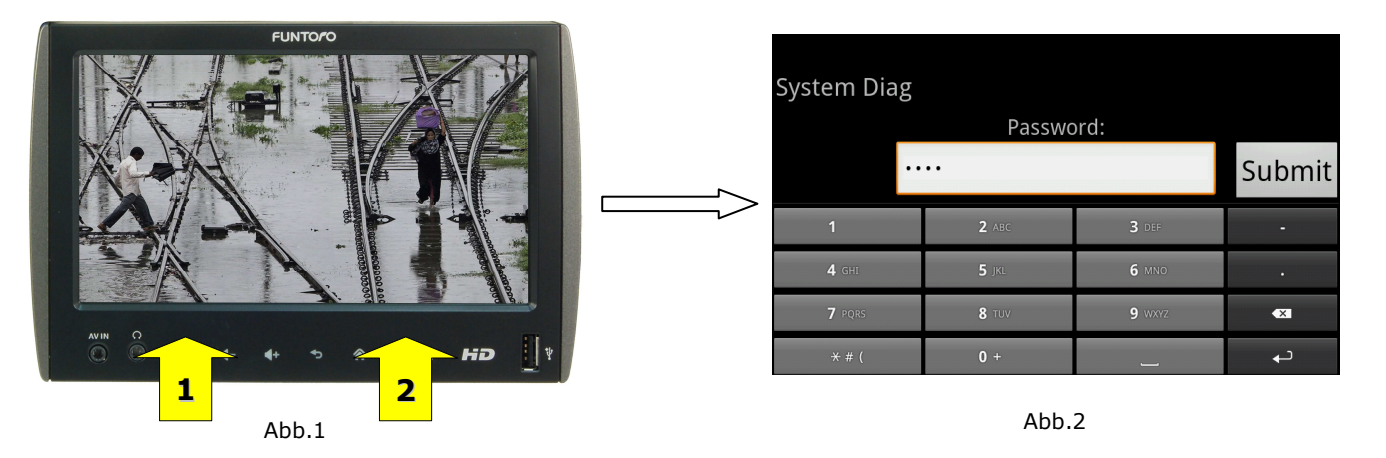

Nach der Eingabe vom richtigen Passwort wird die Optionsliste der Einstellungen und diagnostichen Möglichkeiten dargestellt (siehe Abb.2). Das Standardpasswort für Diagnostikmenu ist 1359.

Unter den in diesem Manual festgelegten Einstellungen gehören:

- Plate Number Einstellung der Evidenznummer des Wagens
- Vehicle Identification Number Einstellung der VIN des Wagens
- Seats Count Setting Einstellung der Gesamtanzahl (Sitzen) Monitoren im Farzeug
- Seats Setting Einstellung der Sitznummer auf jedem Monitor
- *Car Type Selection –* Einstellung des Typs des Fahrezeuges
- *A Hubs Count Setting –* Einstellung der Anzahl von HUB und Zuordnung der eigentlichen Monitoren zu HUB
- *TV Channels Setting* Einstellung der Anzahl von Fernsehkanale
- Network Test Netzwerktest
- TouchScreen Testing Test von Beruhrungbildschirme
- *The Settings –* Einstellung des Datums und Zeit

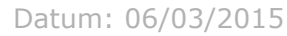

Molpir s.r.o. sídlo: SNP 129, 919 04 Smolenice; prevádzka: Hrachová 30, 821 05 Bratislava, Slovenská republika, Tel.: 00421 2 4319 1219, Fax: 00421 2 4319 1220, e-mail: obchod@molpir.com, www.molpir.com, www.shop.molpir.com

IČO: 31431372, IČpD: SK 2020391560, Tatra banka Bratislava, č. ú.: 2628020575/1100, register: OS Trnava, odd: Sro, vlož.: 1045/T

MOLPIR GROUP CZ a.s., Technologická 838/14, 779 00 Olomouc, Holice, Česká republika, Tel.: 00420 585 315 017, Fax: 00420 585 315 021, e-mail: molpir\_o@molpir.cz, www.molpir.cz MOLPIR GROUP CZ a.s., Business centrum Klamovka, Plzeňská 155/113, 150 00 Praha 5 - Košíře, Tel.: 00420 724 606 000, e-mail: jsvoboda@molpir.cz, www.molpir.cz IČO: 25828843, DIČ: CZ25828843, ČSOB Olomouc, č. ú.: 377913723/0300, Registrace: KOS, OR Ostrava, oddíl B, vložka č. 2094 Note ! Specifications subject to change without notice.

Seite 1

NU MOD SYSTEM HD SETUP 000 06032015 DE

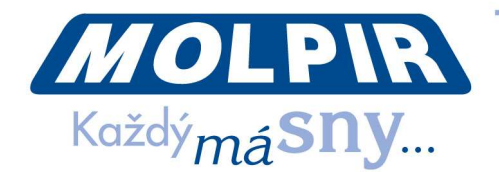

- Information Erweiterte Information
- Reboot Selection Möglichkeiten des System Restart
- Device Mode Veränderung des Regimes von aktuellen Monitor (Guide = Driver Konsole / Standardmonitorbetrieb)
- Reading Lamp Einstellung der Leselampe
- Memory Check Speicherprüfsystem
- *Software Update –* Softwareupdate der Version in Monitoren

| 8 | System Diag                   | 1   |
|---|-------------------------------|-----|
|   | Plate Number                  |     |
|   | Vehicle Identification Number |     |
|   | Seats Count Setting           |     |
|   | Seats Setting                 |     |
|   | Car Type Selection            |     |
| 1 | System Diag                   | 108 |
|   | Hubs Count Setting            |     |
|   | TV Channels Setting           |     |
|   | Network Test                  |     |
|   |                               |     |
|   | TouchScreen Testing           |     |

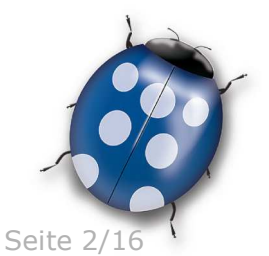

Datum: 06/03/2015

Molpir s.r.o. sídlo: SNP 129, 919 04 Smolenice; prevádzka: Hrachová 30, 821 05 Bratislava, Slovenská republika, Tel.: 00421 2 4319 1219, Fax: 00421 2 4319 1220, e-mail: obchod@molpir.com, www.molpir.com, www.shop.molpir.com

IČO: 31431372, IČpD: SK 2020391560, Tatra banka Bratislava, č. ú.: 2628020575/1100, register: OS Trnava, odd: Sro, vlož.: 1045/T MOLPIR GROUP CZ a.s., Technologická 838/14, 779 00 Olomouc, Holice, Česká republika, Tel.: 00420 585 315 017, Fax: 00420 585 315 021, e-mail: molpir\_c@molpir.cz, www.molpir.cz MOLPIR GROUP CZ a.s., Business centrum Klamovka, Plzeňská 155/113, 150 00 Praha 5 – Košíře, Tel.: 00420 724 606 000, e-mail: jsvoboda@molpir.cz, www.molpir.cz IČO: 25828843, DIČ: CZ25828843, ČSOB Olomouc, č. ú.: 377913723/0300, Registrace: KOS, OR Ostrava, oddíl B, vložka č. 2094

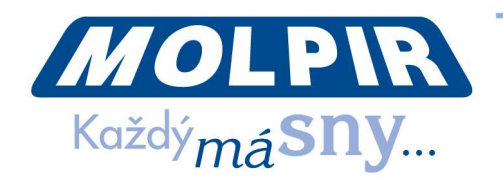

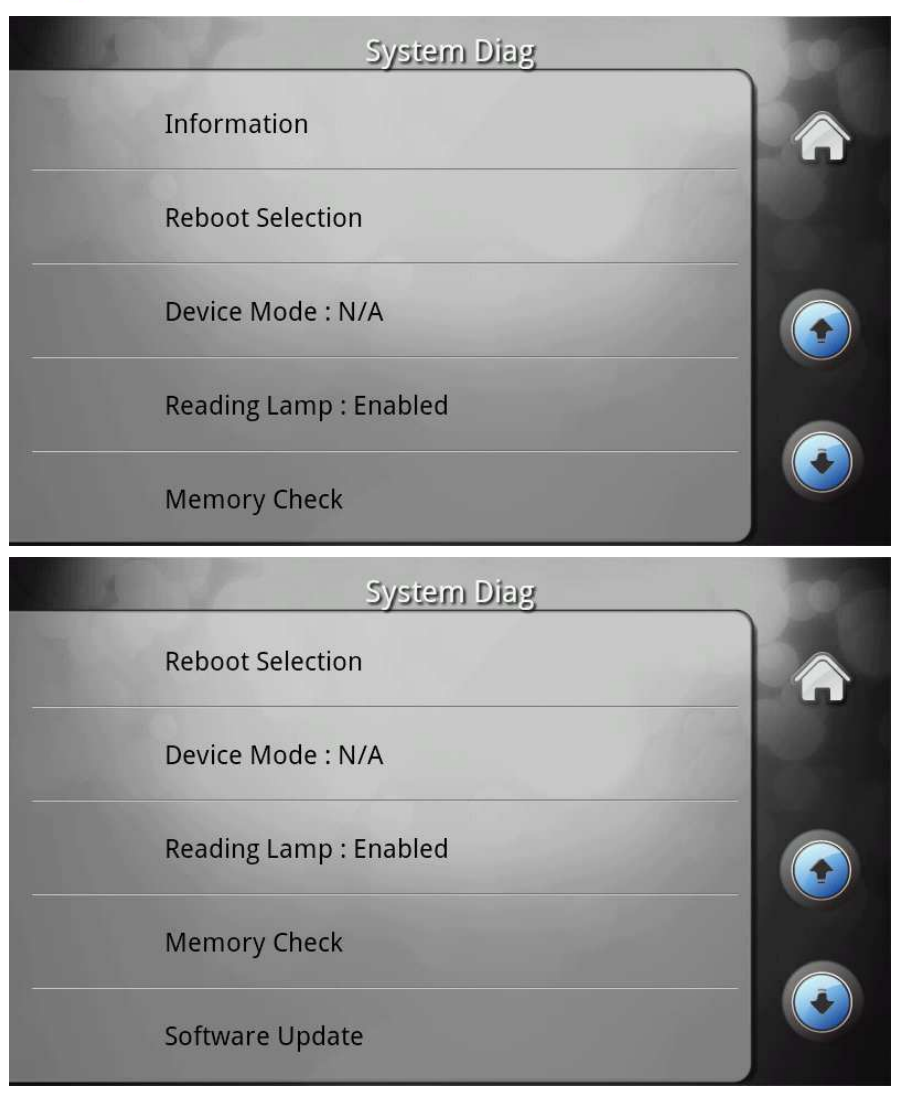

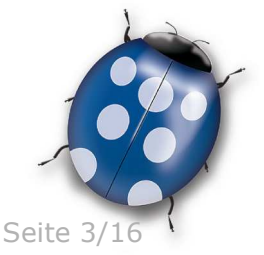

Datum: 06/03/2015

Molpir s.r.o. sídlo: SNP 129, 919 04 Smolenice; prevádzka: Hrachová 30, 821 05 Bratislava, Slovenská republika, Tel.: 00421 2 4319 1219, Fax: 00421 2 4319 1220, e-mail: obchod@molpir.com, www.molpir.com, www.shop.molpir.com

IČO: 31431372, IČpD: SK 2020391560, Tatra banka Bratislava, č. ú.: 2628020575/1100, register: OS Trnava, odd: Sro, vlož.: 1045/T MOLPIR GROUP CZ a.s., Technologická 838/14, 779 00 Olomouc, Holice, Česká republika, Tel.: 00420 585 315 017, Fax: 00420 585 315 021, e-mail: molpir\_o@molpir.cz, www.molpir.cz MOLPIR GROUP CZ a.s., Business centrum Klamovka, Plzeňská 155/113, 150 00 Praha 5 – Košíře, Tel.: 00420 724 606 000, e-mail: jsvoboda@molpir.cz, www.molpir.cz IČO: 25828843, DIČ: CZ25828843, ČSOB Olomouc, č. ú.: 377913723/0300, Registrace: KOS, OR Ostrava, oddíl B, vložka č. 2094

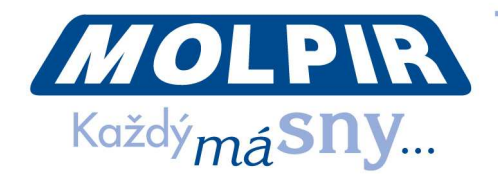

# **1.1. AUSWAHL - PLATE NUMBER**

Geben Sie das KFZ-Kennzeichen ein, z.B.: JU 9ANC. Nach der Eingabe des Textzeichenfolge bestätigen sie die eingegebene Daten mit der Taste Submit (siehe Abb.3). Hinweis: Plate Number dient als die Identifizierung des Fahrzeuges im Cloudsystem, Diagnostik und Statistik der Anzeige von Inhalt, deswegen beachten Sie die korrekte Eingabe von diesen Daten.

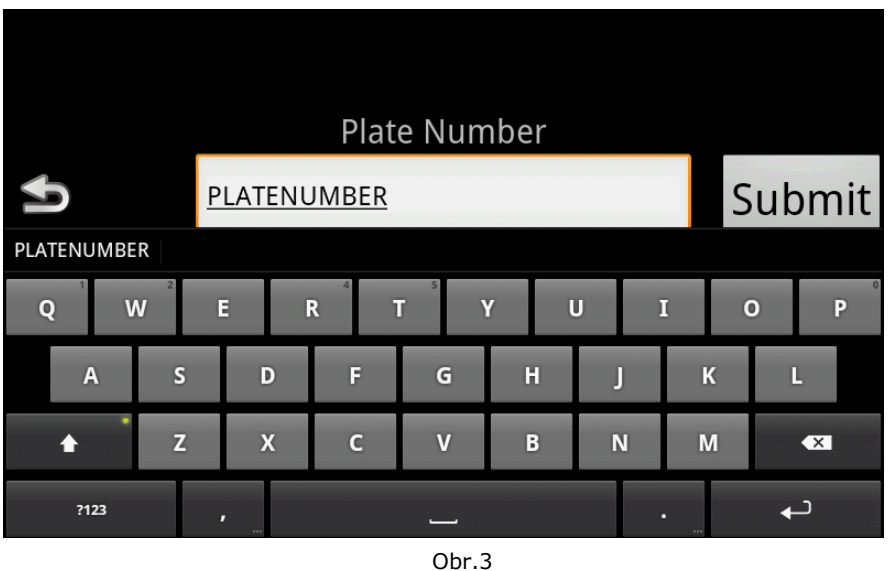

**Hinweis**: Falls die Daten Plate Number nicht so eingegeben ist, dann werden keine diagnostische und statistiche Daten auf Cloud gesendet!

# **1.2. AUSWAHL - VEHICLE IDENTIFICATION NUMBER**

Eingeben Sie die VIN Nummer des Fahrzeugs. Nach der Eingabe des Textzeichenfolge bestätigen Sie die eingegebene Daten mit der Taste Submit (siehe Abb.4).

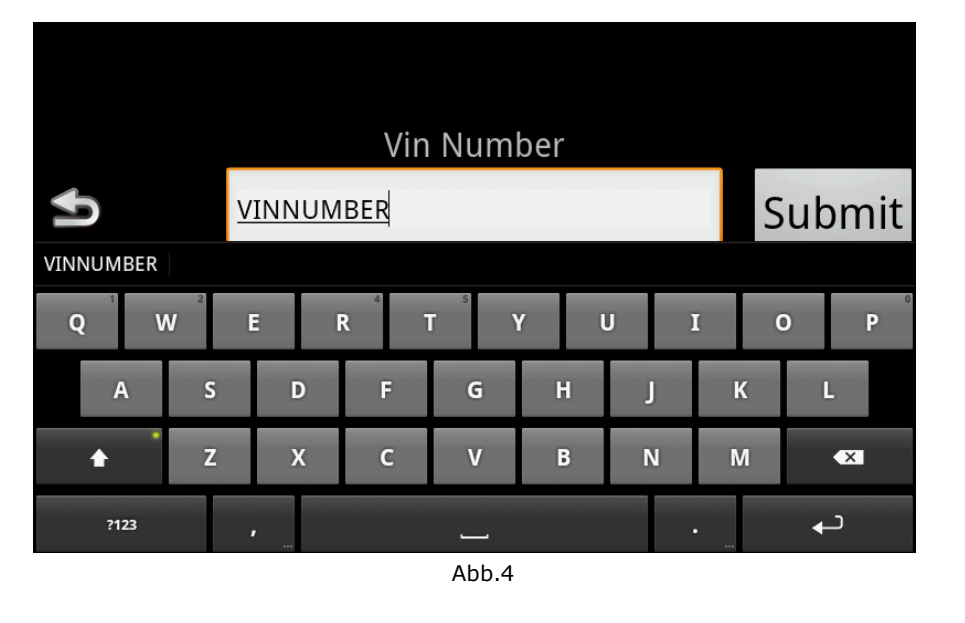

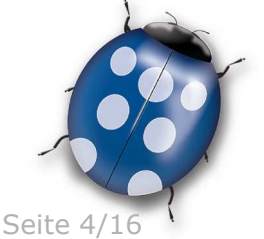

Datum: 06/03/2015

Molpir s.r.o. sídlo: SNP 129, 919 04 Smolenice; prevádzka: Hrachová 30, 821 05 Bratislava, Slovenská republika, Tel.: 00421 2 4319 1219, Fax: 00421 2 4319 1220, e-mail: obchod@molpir.com, www.molpir.com, www.shop.molpir.com

IČO: 31431372, IČpD: SK 2020391560, Tatra banka Bratislava, č. ú.: 2628020575/1100, register: OS Trnava, odd: Sro, vlož.: 1045/T MOLPIR GROUP CZ a.s., Technologická 838/14, 779 00 Olomouc, Holice, Česká republika, Tel.: 00420 585 315 017, Fax: 00420 585 315 021, e-mail: molpir\_o@molpir.cz, www.molpir.cz MOLPIR GROUP CZ a.s., Business centrum Klamovka, Plzeňská 155/113, 150 00 Praha 5 – Košíře, Tel.: 00420 724 606 000, e-mail: jsvoboda@molpir.cz, www.molpir.cz IČO: 25828843, DIČ: CZ25828843, ČSOB Olomouc, č. ú.: 377913723/0300, Registrace: KOS, OR Ostrava, oddí B, vložka č. 2094

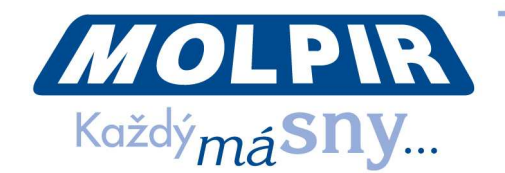

# **AUSWAHL - SEATS COUNT SETTING**

Eingeben Sie die Gesamtzahl der Monitoren im Fahrzeug einschliesslich der Fahrer Konsole. Die Anzahl der Monitoren muss nicht unbedingt dieselbe wie die Anzahl der Sitzplätze in dem Fahrzeug sein (Anzahl der Sitzplätze). Nach der Eingabe der Anzahl von Monitoren bestätigen Sie die eingegebene Daten mit der Taste Submit (siehe Abb.5).

|                  | How Many     | / Seats      |        |
|------------------|--------------|--------------|--------|
| <b>5</b> 4       | o            |              | Submit |
|                  |              |              |        |
| 1                | <b>2</b> ABC | 3 DEF        | -      |
| <b>4</b> GHI     | 5 jk∟        | <b>6</b> MNO |        |
| 7 pors           | <b>8</b> TUV | 9 wxyz       | ×      |
| <del>×</del> # ( | 0 +          | ]            | Ļ      |

#### Abb.5

### **1.3. AUSWAHL - SEATS SETTING**

Nach der Wahl der Möglichkeit Seats Setting wird der Bildschirm mit den aktuellen Parameter von Monitor dargestellt (siehe Abb. 6). Dieser Bildschirm wird auf allen angeschlossenen Monitoren angezeigt. Die Rote Zahl steht für die Monitornummer, unter dem Nummer ist die Nummer von HUB, zu dem der Monitor angeschlossen ist. In der linken Teil des Bildschirms befinden sich die Gesamtzahlen der Monitoren und HUB und in der rechten Teil des Bildschirms befinden sich drei Tasten für die Änderung von diesen Parameter (Monitornummer und HUB, zu dem der Monitor angeschlossen ist).

Hinweis: Nummer des Monitors, entspricht dem Sitznummer von Sitzen im Bus, d.h. die Sitznummer, auf dem der Passagier sitzt, zeigt vor dem Monitor.

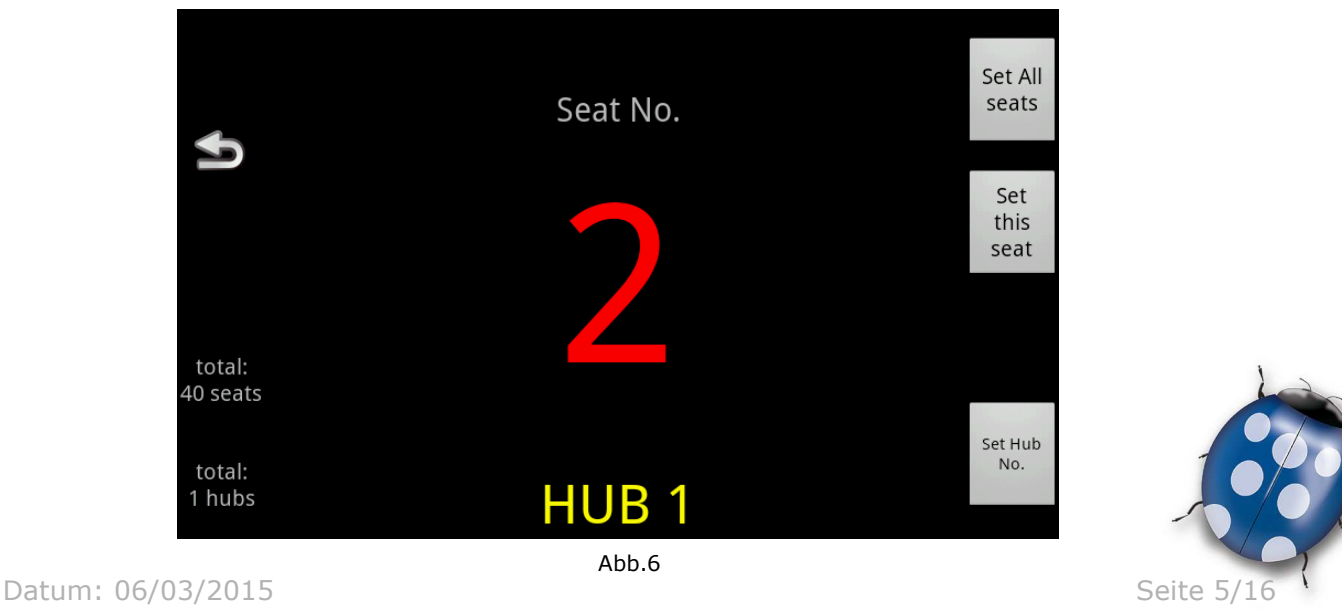

Molpir s.r.o. sídlo: SNP 129, 919 04 Smolenice; prevádzka: Hrachová 30, 821 05 Bratislava, Slovenská republika, Tel.: 00421 2 4319 1219, Fax: 00421 2 4319 1220, e-mail: obchod@molpir.com, www.molpir.com, www.shop.molpir.com

IČO: 31431372, IČpD: SK 2020391560, Tatra banka Bratislava, č. ú.: 2628020575/1100, register: OS Trnava, odd: Sro, vlož.: 1045/T MOLPIR GROUP CZ a.s., Technologická 838/14, 779 00 Olomouc, Holice, Česká republika, Tel.: 00420 585 315 017, Fax: 00420 585 315 021, e-mail: molpir\_o@molpir.cz, www.molpir.cz MOLPIR GROUP CZ a.s., Business centrum Klamovka, Plzeňská 155/113, 150 00 Praha 5 – Košíře, Tel.: 00420 724 606 000, e-mail: jsvoboda@molpir.cz, www.molpir.cz IČO: 25828843, DIČ: CZ25828843, ČSOB Olomouc, č. ú.: 377913723/0300, Registrace: KOS, OR Ostrava, oddí B, vložka č. 2094

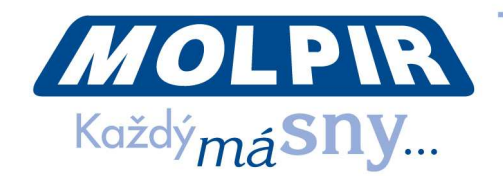

# 1.4.1 AUSWAHL - SET ALL SEATS

Nach der Auswahl von dieser Möglichkeit wird auf allen Monitoren die weisse Nummer Eins dargestellt (siehe Abb. 7) und es ist möglich schrittweise alle Monitoren mit "click" einzustellen. Mit dem Klicken auf den gewünschten Monitor wird Nummer 1 eingestellt, die dargestellte Monitornummer wird auf die Rote geändert und auf allen anderen Monitoren wird die dargestellte Nummer um Eins erhöht. Mit der gleichen Art und Weise werden wir dann schrittweise alle Monitore (zuordnen von Monitoren zu den eigentlichen Sitzen).

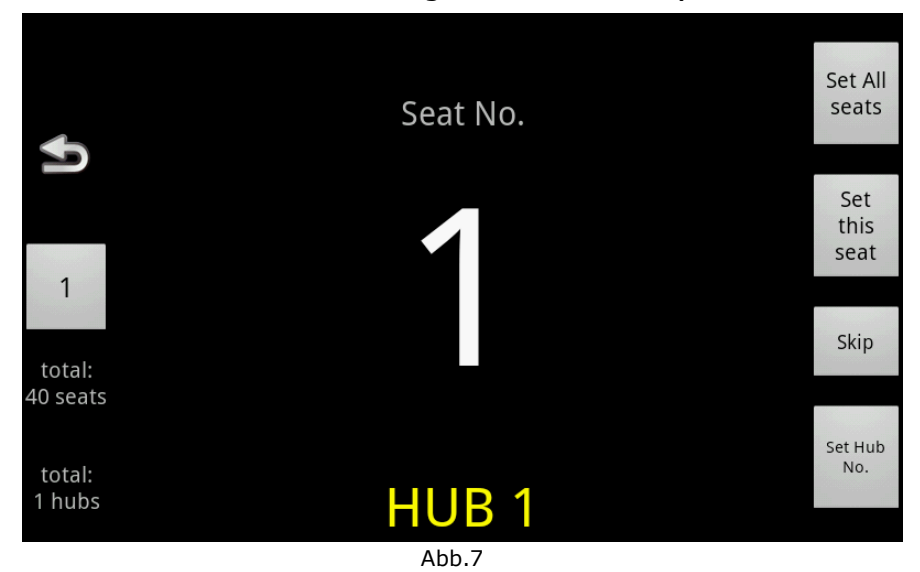

### 1.4.2 AUSWAHL - "SET THIS SEAT"

Diese Möglichkeit ermöglicht die individuelle Einstellung des Monitors. Nach der Wahl von dieser Möglichkeit wird die ganze Textzeichen dargestellt, wo man die numerische Wert einfügen kann (siehe Abb. 8).

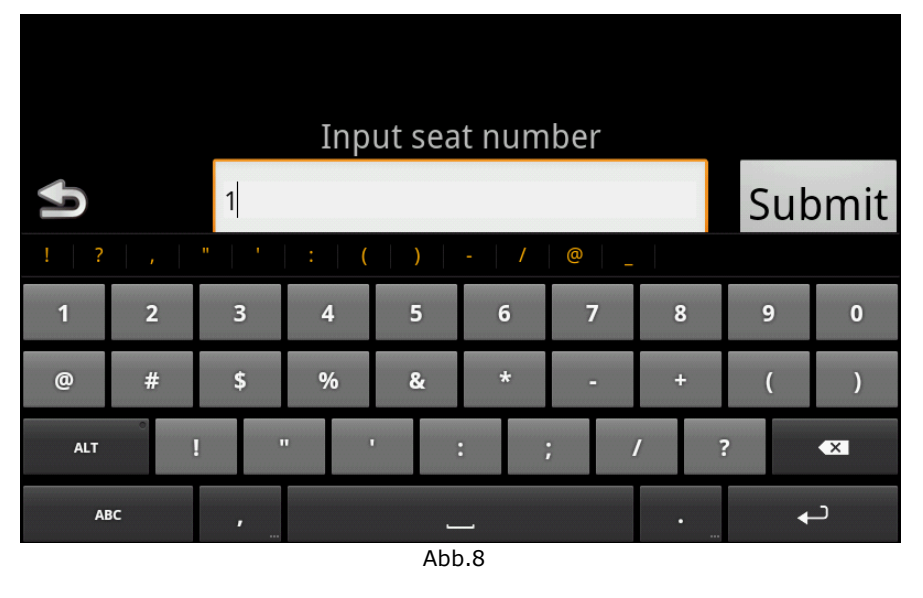

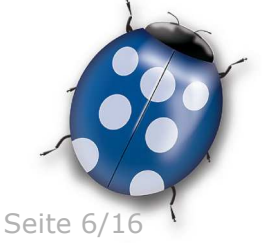

Datum: 06/03/2015

Molpir s.r.o. sídlo: SNP 129, 919 04 Smolenice; prevádzka: Hrachová 30, 821 05 Bratislava, Slovenská republika, Tel.: 00421 2 4319 1219, Fax: 00421 2 4319 1220, e-mail: obchod@molpir.com, www.molpir.com, www.shop.molpir.com

IČO: 31431372, IČpD: SK 2020391560, Tatra banka Bratislava, č. ú.: 2628020575/1100, register: OS Trnava, odd: Sro, vlož.: 1045/T MOLPIR GROUP CZ a.s., Technologická 838/14, 779 00 Olomouc, Holice, Česká republika, Tel.: 00420 585 315 017, Fax: 00420 585 315 021, e-mail: molpir\_o@molpir.cz, www.molpir.cz MOLPIR GROUP CZ a.s., Business centrum Klamovka, Plzeňská 155/113, 150 00 Praha 5 – Košíře, Tel.: 00420 724 606 000, e-mail: jsvoboda@molpir.cz, www.molpir.cz IČO: 25828843, DIČ: CZ25828843, ČSOB Olomouc, č. ú.: 377913723/0300, Registrace: KOS, OR Ostrava, oddí B, vložka č. 2094

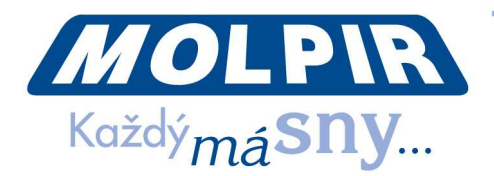

**Hinweis**: Die Nummer für jeden Monitor konnen höher sein, als die Gesamtzahl der Monitoren (z.b in Double Decker Busen kann die Nummerierungsystem der Sitzen erste und zweite Stock beinhalten – z.B. kann die Sitznummer 210 sein usw.). Zugeordnete Monitornummer ist nur ein Form von Bezeichnung für den Benutzer für einige Dienstleistungen des Systems (Cloud, Diagnostik, ...).

## 1.4.3 AUSWAHL - "SET HUB NO"

Diese Auswahl ermöglicht die Einstellung der HUB Nummer, zu dem der aktuelle Monitor angeschlossen ist, wie es in dem vorherrigem Fall war .

### **1.5.** AUSWAHL - "CAR TYPE SELECTION"

Diese Möglichkeit ermöglicht die Auswahl den vordefinierten Profile der Zuordnung von Monitoren zu HUB (Verbindungschema). Der Profil definiert exakt, welcher Sitz ist zu welchem HUB angeschlossen ist.

| Car Type Selection |    |
|--------------------|----|
| FORTUNA46          | Ð  |
| FORTUNA54          |    |
| FORTUNA56          | Go |
| FUNTORO Demo 12    |    |
| FUNTORO Demo 2     |    |
| FUNTORO Demo 6     |    |

Abb.9

Hinweis: Diese Auswahl ist geeignet für die Wiedereinstellung den gleichen Typ der

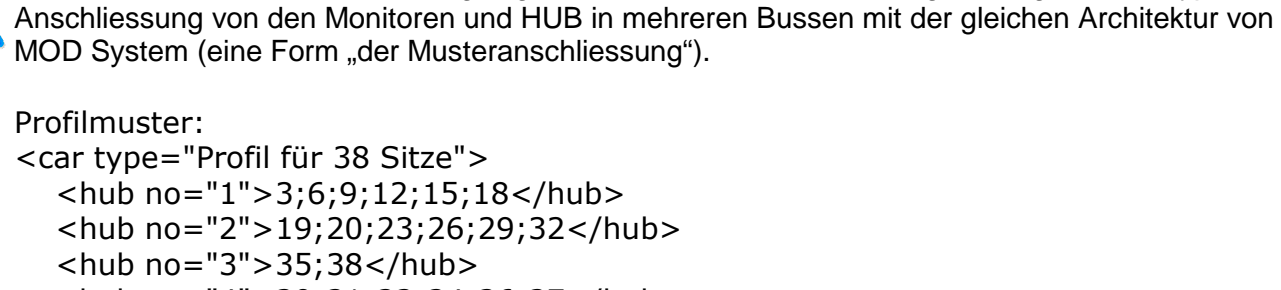

<hub no="4">30;31;33;34;36;37</hub> <hub no="5">21;22;24;25;27;28</hub> <hub no="6">10;11;13;14;16;17</hub> <hub no="7">1;2;4;5;7;8</hub> </car> Das heisst, dass zu HUB N. 1 Monitoren 3, 6, 9, 12, 15 und 18

angeschlossen sind.

Datum: 06/03/2015

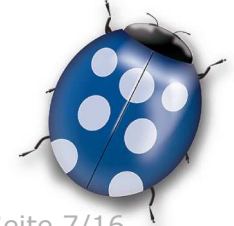

Seite 7/16

Molpir s.r.o. sídlo: SNP 129, 919 04 Smolenice; prevádzka: Hrachová 30, 821 05 Bratislava, Slovenská republika, Tel.: 00421 2 4319 1219, Fax: 00421 2 4319 1220, e-mail: obchod@molpir.com, www.shop.molpir.com

IČO: 31431372, IČpD: SK 2020391560, Tatra banka Bratislava, č. ú.: 2628020575/1100, register: OS Trnava, odd: Sro, vlož.: 1045/T MOLPIR GROUP CZ a.s., Technologická 838/14, 779 00 Olomouc, Holice, Česká republika, Tel.: 00420 585 315 017, Fax: 00420 585 315 021, e-mail: molpir\_o@molpir.cz, www.molpir.cz MOLPIR GROUP CZ a.s., Business centrum Klamovka, Plzeňská 155/113, 150 00 Praha 5 – Košíře, Tel.: 00420 724 606 000, e-mail: jsvoboda@molpir.cz, www.molpir.cz IČO: 25828843, DIČ: CZ25828843, ČSOB Olomouc, č. ú.: 377913723/0300, Registrace: KOS, OR Ostrava, oddíl B, vložka č. 2094

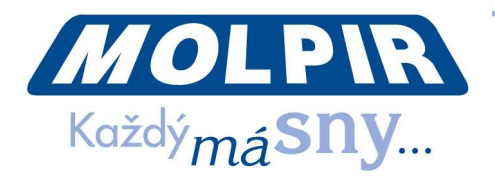

**Hinweis**: Eigentliche Car Type Profile sind definiert mit XML Daten in MOD System Profil (Kundenprofil der Applikation), der benutzt MediaManager bei der Schaffung SSD Festplatte mit dem medialen Inhalt. Bei der Einführung den neuen Typ der Installation ist es notwending die zugeordnete .xml Daten im Adresar "Car\_Type" an der SSD Festplatte bzw. in eigentlichen"Profile" zu modifizieren/einfügen.

#### 1.6. AUSWAHL- HUBS COUNT SETTING

Eingeben Sie die Gesamtzahl von Monitoren , Hubs in dem Fahrzeug. Nach der Eingabe der Anzahl von HUBs, bestätigen Sie die eingegebene Daten mit der Taste Submit (Siehe Abb. 10).

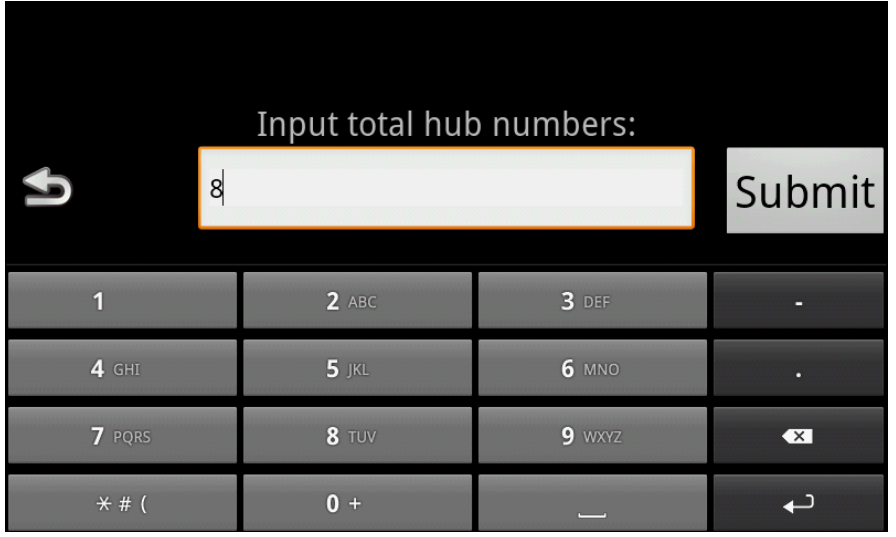

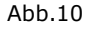

#### **1.7. AUSWAHL - TV CHANNELS SETTING**

Eingeben Sie die Gesamtzahl den Fernsehkanäle (AV Inputs) in Capture Box, die verfügbar sind. Nach der Eingabe der Anzahl von Fersehkanale (AV Inputs) bestätigen Sie die eingegebene Daten mit der Taste Submit (Siehe Abb. 11).

|                  | How Many TV  | Channels     |          |
|------------------|--------------|--------------|----------|
| <b>\$</b>        |              |              | Submit   |
| 1                | <b>2</b> ABC | <b>3</b> Def | -        |
| <b>4</b> GHI     | <b>5</b> jkl | <b>6</b> MNO | •        |
| 7 PQRS           | <b>8</b> TUV | 9 wxyz       | ×        |
| <del>×</del> # ( | 0 +          |              | <b>↓</b> |
|                  | Abb          | .11          |          |

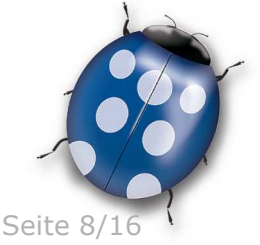

Datum: 06/03/2015

Molpir s.r.o. sídlo: SNP 129, 919 04 Smolenice; prevádzka: Hrachová 30, 821 05 Bratislava, Slovenská republika, Tel.: 00421 2 4319 1219, Fax: 00421 2 4319 1220, e-mail: obchod@molpir.com, www.molpir.com, www.shop.molpir.com

IČO: 31431372, IČpD: SK 2020391560, Tatra banka Bratislava, č. ú.: 2628020575/1100, register: OS Trnava, odd: Sro, vlož.: 1045/T MOLPIR GROUP CZ a.s., Technologická 838/14, 779 00 Olomouc, Holice, Česká republika, Tel.: 00420 585 315 017, Fax: 00420 585 315 021, e-mail: molpir\_o@molpir.cz, www.molpir.cz MOLPIR GROUP CZ a.s., Business centrum Klamovka, Plzeňská 155/113, 150 00 Praha 5 – Košíře, Tel.: 00420 724 606 000, e-mail: jsvoboda@molpir.cz, www.molpir.cz IČO: 25828843, DIČ: CZ25828843, ČSOB Olomouc, č. ú.: 377913723/0300, Registrace: KOS, OR Ostrava, oddí B, vložka č. 2094

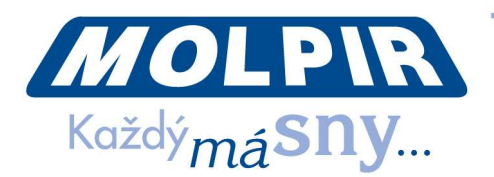

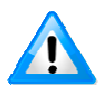

Hinweis: Maximale mögliche Anzahl der AV Inputs ist 16 (bei der Nutzung von 4St. von Capture Box).

# **1.8. AUSWAHL - NETWORK TEST**

Diese Möglichkeit dient zum Testen der Geschwindigkeit der Netzwerkommunikation und das entweder individuell auf den gewünschten Monitor oder mit der schrittweisen Testen von allen Monitoren auf einmal. Nach der Auswahl von dieser Möglichkeit wird der Bildschirm mit zwei Möglichkeit dargestellt (Siehe Abb. 12). Mit der Auswahl Single testen wir die Fahrerkonsole (bzw. auf den gewünschten Kundenmonitor mit Klicken auf OK) mit der Auswahl serial wird der schrittweise Test auf allen Monitoren angefangen, wobei der Individueller Test zirka 3 Sekunden dauert und Testen ungefahr von 70 angeschlossenen Monitoren dauert zirka 3 Minuten.

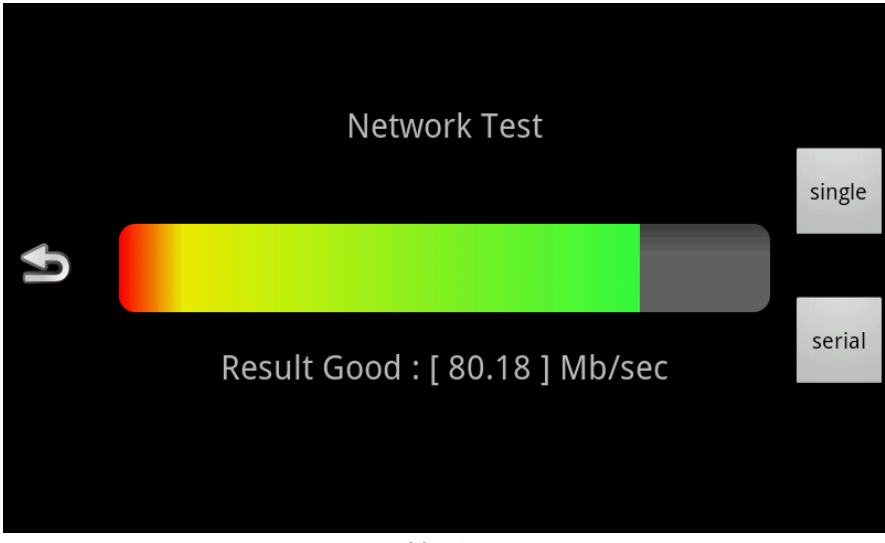

Abb.12

### **1.9. AUSWAHL - TOUCH SCREEN TESTING**

Diese Auswahl dient für Testen der richtigen Verhalten der Berührungsbildschirm des Monitors.

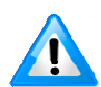

Hinweis: Um diese Funktion zu verlassen drücken Sie die Taste "Back" am unteren Rand des Monitors.

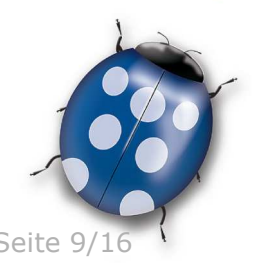

Datum: 06/03/2015

Molpir s.r.o. sídlo: SNP 129, 919 04 Smolenice; prevádzka: Hrachová 30, 821 05 Bratislava, Slovenská republika, Tel.: 00421 2 4319 1219, Fax: 00421 2 4319 1220, e-mail: obchod@molpir.com, www.molpir.com, www.shop.molpir.com

IČO: 31431372, IČpD: SK 2020391560, Tatra banka Bratislava, č. ú.: 2628020575/1100, register: OS Trnava, odd: Sro, vlož.: 1045/T MOLPIR GROUP CZ a.s., Technologická 838/14, 779 00 Olomouc, Holice, Česká republika, Tel.: 00420 585 315 017, Fax: 00420 585 315 021, e-mail: molpir o@molpir.cz, www.molpir.cz MOLPIR GROUP CZ a.s., Business centrum Klamovka, Plzeňská 155/113, 150 00 Praha 5 - Košíře, Tel.: 00420 724 606 000. e-mail: isvoboda@molpir.cz, www.molpir.cz IČO: 25828843, DIČ: CZ25828843, ČSOB Olomouc, č. ú.: 377913723/0300, Registrace: KOS, OR Ostrava, oddíl B, vložka č. 2094 NU MOD SYSTEM HD SETUP 000 06032015 DE

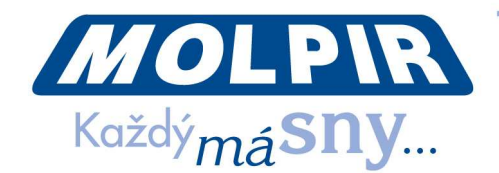

# 1.10. AUSWAHL - DATE TIME SETTING

Diese Auswahl dient für die Daten oder Zeiteinstellung im System. Nach der Auswahl von dieser Möglichkeit wird das Angebot dargestellt mit drei Einstellungen (Datum, Zeit, Zeitzone) und in der oberen Rand des Bildschirm befinden sich die aktuelle Daten von diesen drei Mengen (siehe Abb. 13).

| 2015-02-27_05;48;32_GMT+0 | 8:00 |
|---------------------------|------|
| Date                      |      |
| Time                      | Ð    |
| Time Zone                 |      |
|                           |      |
|                           |      |

Abb.13

Damit die Zeit richtig eingestellt wird ist es wichtig einer von den folgenden Prozessen zu benutzen.

1. Einstellen Sie erst die Zeitzone nach der Lokalität und erst dann der lokale Zeit und Datum

oder

2. Eingeben Sie die Werte UTC Datum, dann UTC Zeit und folgend modifizieren Sie die Zeitzone. Damit wird der Wert der Zeit (und möglicherwerweise auch Datum) auf die lokale Zeit modifiziert in der oberen Linie sollte der richtige lokale Zeit und Datum sein (Abb.13)

(UTC = Coordinated Universal Time).

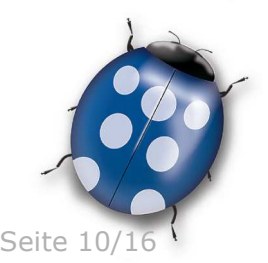

Datum: 06/03/2015

Molpir s.r.o. sídlo: SNP 129, 919 04 Smolenice; prevádzka: Hrachová 30, 821 05 Bratislava, Slovenská republika, Tel.: 00421 2 4319 1219, Fax: 00421 2 4319 1220, e-mail: obchod@molpir.com, www.molpir.com, www.shop.molpir.com

IČO: 31431372, IČpD: SK 2020391560, Tatra banka Bratislava, č. ú.: 2628020575/1100, register: OS Trnava, odd: Sro, vlož.: 1045/T MOLPIR GROUP CZ a.s., Technologická 838/14, 779 00 Olomouc, Holice, Česká republika, Tel.: 00420 585 315 017, Fax: 00420 585 315 021, e-mail: molpir\_o@molpir.cz, www.molpir.cz MOLPIR GROUP CZ a.s., Business centrum Klamovka, Plzeňská 155/113, 150 00 Praha 5 - Košíře, Tel.: 00420 724 606 000. e-mail: isvoboda@molpir.cz, www.molpir.cz IČO: 25828843, DIČ: CZ25828843, ČSOB Olomouc, č. ú.: 377913723/0300, Registrace: KOS, OR Ostrava, oddíl B, vložka č. 2094 NU MOD SYSTEM HD SETUP 000 06032015 DE

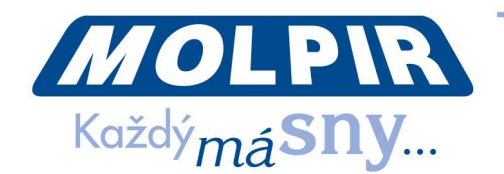

Datum wird mit Klicken auf "Date" eingestellt und folglich wählen wir den gewünschten Monat, Tag und Jahr. Bestätigen Sie mit Klicken auf "Set" (siehe Abb. 14).

| 2015-             | 02-27     | 2.05          | <u>:48</u> : | 51_(           | GMT+ | 08:00 |
|-------------------|-----------|---------------|--------------|----------------|------|-------|
| Date              | S Friday, | , Februa      | ry 27, 2(    | )15            |      | 24    |
| Time<br>Time Zone |           | +<br>Feb<br>- | +<br>27<br>- | +<br>2015<br>- |      | 3     |
|                   | Set       |               |              | Cancel         |      |       |
|                   |           |               |              |                |      |       |

Abb.14

Die Zeit einstellen wir mit Klicken auf "Time" und folglich auswählen wir die gewünschte Minute und Stunde. Ebenso bestätigen wir mit Klicken auf die Taste "Set" (siehe Abb. 15).

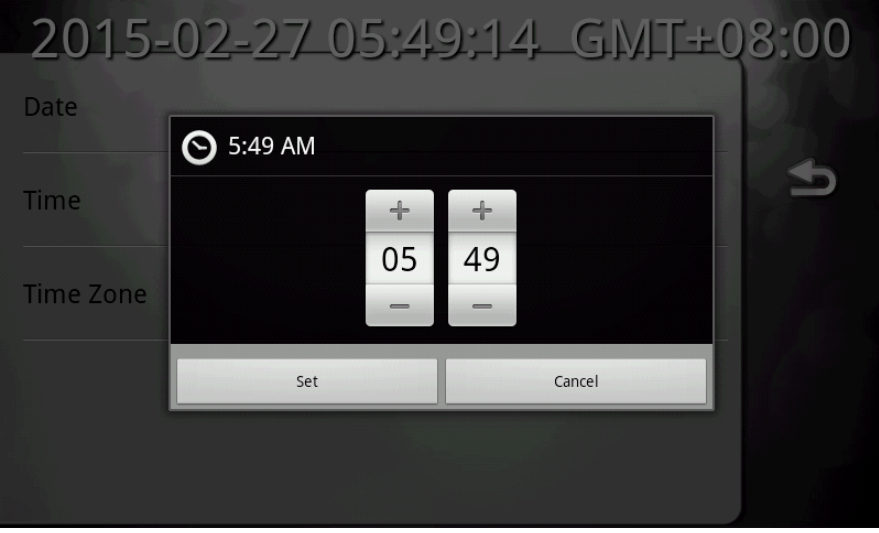

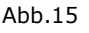

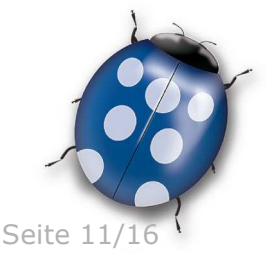

Datum: 06/03/2015

Molpir s.r.o. sídlo: SNP 129, 919 04 Smolenice; prevádzka: Hrachová 30, 821 05 Bratislava, Slovenská republika, Tel.: 00421 2 4319 1219, Fax: 00421 2 4319 1220, e-mail: obchod@molpir.com, www.molpir.com, www.shop.molpir.com

IČO: 31431372, IČpD: SK 2020391560, Tatra banka Bratislava, č. ú.: 2628020575/1100, register: OS Trnava, odd: Sro, vlož.: 1045/T MOLPIR GROUP CZ a.s., Technologická 838/14, 779 00 Olomouc, Holice, Česká republika, Tel.: 00420 585 315 017, Fax: 00420 585 315 021, e-mail: molpir\_o@molpir.cz, www.molpir.cz MOLPIR GROUP CZ a.s., Business centrum Klamovka, Plzeňská 155/113, 150 00 Praha 5 – Košíře, Tel.: 00420 724 606 000, e-mail: jsvoboda@molpir.cz, www.molpir.cz IČO: 25828843, DIČ: CZ25828843, ČSOB Olomouc, č. ú.: 377913723/0300, Registrace: KOS, OR Ostrava, oddíl B, vložka č. 2094

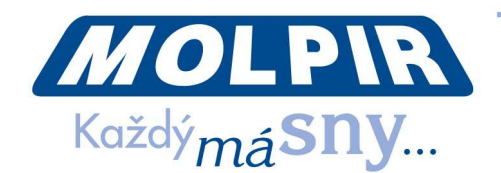

Die Zeitzone einstellen wir mit Klicken auf die Taste "Time Zone" und folglich in der Liste wir auswählen die gewünschte Zeitzone (Siehe Abb. 16).

| Time Zone                      |                |
|--------------------------------|----------------|
|                                | And the second |
| Cape Verde Islands<br>GMT-1:00 |                |
| Casablanca<br>GMT+0:00         | €              |
| London, Dublin<br>GMT+0:00     |                |
| Amsterdam, Berlin<br>GMT+1:00  |                |
| Belgrade<br>GMT+1:00           |                |
| Brussels<br>GMT+1:00           |                |

Abb.16

#### **1.11. AUSWAHL - INFORMATION**

Diese Auswahl dient für die Darstellung von Systeminformationen (Hardware und Software). Hauptbildschirm beinhaltet 5 Auswahlmöglichkeiten (siehe Abb. 17):

| Inform                | ation               |
|-----------------------|---------------------|
| Bus Info (HW)         |                     |
| Bus Info (SW)         | Ð                   |
| Client Info (HW)      |                     |
| Client Info (SW)      | State of the second |
| Client Info (Profile) |                     |

Abb.17

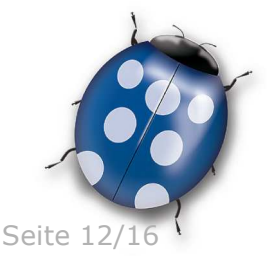

Datum: 06/03/2015

Molpir s.r.o. sídlo: SNP 129, 919 04 Smolenice; prevádzka: Hrachová 30, 821 05 Bratislava, Slovenská republika, Tel.: 00421 2 4319 1219, Fax: 00421 2 4319 1220, e-mail: obchod@molpir.com, www.molpir.com, www.shop.molpir.com

IČO: 31431372, IČpD: SK 2020391560, Tatra banka Bratislava, č. ú.: 2628020575/1100, register: OS Trnava, odd: Sro, vlož.: 1045/T MOLPIR GROUP CZ a.s., Technologická 838/14, 779 00 Olomouc, Holice, Česká republika, Tel.: 00420 585 315 017, Fax: 00420 585 315 021, e-mail: molpir\_o@molpir.cz, www.molpir.cz MOLPIR GROUP CZ a.s., Business centrum Klamovka, Plzeňská 155/113, 150 00 Praha 5 – Košíře, Tel.: 00420 724 606 000, e-mail: jsvoboda@molpir.cz, www.molpir.cz IČO: 25828843, DIČ: CZ25828843, ČSOB Olomouc, č. ú.: 377913723/0300, Registrace: KOS, OR Ostrava, oddíl B, vložka č. 2094

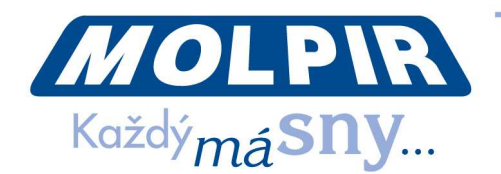

#### **BUS INFO (HW) – HARDWARE INFORMATION ÜBER DEM BUS** 1.11.1

In Hardware Information über dem Bus (Bus Info HW) finden wir die Informationen, wie aktuelle Einstellung der Registrierungevidenznummer des Fahrzeuges, VIN, Gesamtzahl der Monitoren (Sitzen) und aktuelle GPS Koordinaten (siehe Abb. 18).

| Bus Info (HW)                          |            |
|----------------------------------------|------------|
| Car Plate No : D43D7E76E0B9            |            |
| Vin No :                               | •          |
| Total Seats : 0                        | The second |
| Mac : d43d7e76e0b9                     |            |
| GPS Data : lat=48.144798 lon=17.182338 |            |
| Abb 18                                 |            |

Abb.18

Hinweis: Nach dem Anschliessen von der Funktionellen GPS Antenne werden auf diesem Bildschirm die akutelle GPS Koordinaten dargestellt. Wenn die Antenne nicht angeschlossen ist oder schickt keine gültige NMEA Sätze, dann wird statt GPS Koordinaten N/A dargestellt.

#### **BUS INFO (SW) – SOFTWARE INFORMATION ÜBER DEM BUS** 1.11.2

In Software Information über dem Bus (Bus Info SW) finden wir Version der auf Server laufenden Applikationen, Version von MediaManager und Profil, der bei der Diskgenerierung benutzt war (siehe Abb. 19).

| S I S        | Bus Info (SW)      |   |
|--------------|--------------------|---|
| System OS    | Ver:02.00.11       |   |
| Profile      | Ver:MOLPIR-2.0.5.1 | 1 |
| MediaManager | Ver:1.2.7          |   |
| Broadcast    | Ver:01.02.07       |   |
| HD           | Ver:dataService    |   |
|              | Abb.19             |   |

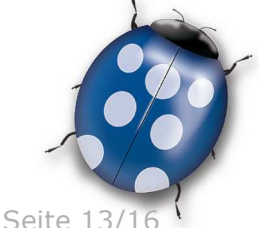

Datum: 06/03/2015

Molpir s.r.o. sídlo: SNP 129, 919 04 Smolenice; prevádzka: Hrachová 30, 821 05 Bratislava, Slovenská republika, Tel.: 00421 2 4319 1219, Fax: 00421 2 4319 1220, e-mail: obchod@molpir.com, www.molpir.com, www.shop.molpir.com

IČO: 31431372, IČpD: SK 2020391560, Tatra banka Bratislava, č. ú.: 2628020575/1100, register: OS Trnava, odd: Sro, vlož.: 1045/T MOLPIR GROUP CZ a.s., Technologická 838/14, 779 00 Olomouc, Holice, Česká republika, Tel.: 00420 585 315 017, Fax: 00420 585 315 021, e-mail: molpir\_o@molpir.cz, www.molpir.cz MOLPIR GROUP CZ a.s., Business centrum Klamovka, Plzeňská 155/113, 150 00 Praha 5 - Košíře, Tel.: 00420 724 606 000. e-mail: isvoboda@molpir.cz, www.molpir.cz IČO: 25828843, DIČ: CZ25828843, ČSOB Olomouc, č. ú.: 377913723/0300, Registrace: KOS, OR Ostrava, oddíl B, vložka č. 2094

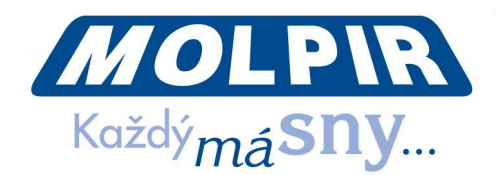

## 1.11.3 CLIENT INFO (HW) – HARDWARE INFORMATION ÜBER DEM KLIENT

In Hardware Information über dem Klient finden wir die Bootloader version, aktuelle Monitornummer und IP Adresse des Monitors. IP Adresse des Monitors wird für kurze Zeit dargestellt auch nach dem Ausschalten des Monitors in der linken Ecke unten des Bildschirms (Siehe Abb. 20).

| Client Info (HW)           |   |
|----------------------------|---|
| Bootloader : 01.06.05      |   |
| Current Seat No : 2        | Ð |
| IP Address : 10.119.15.236 |   |
|                            |   |
|                            |   |

#### Abb.20

#### 1.11.4 **CLIENT INFO (SW) – SOFTWARE INFORMATION ÜBER DEM KLIENT** Bildschirm mit Softwareinformation über dem Klient is dargestellt auf dem Abb. 21.

| Client Info (SW)                                                                                                    | TO ST |
|----------------------------------------------------------------------------------------------------|-------|
| <html lang="en_US"><head><meta content="text/html;&lt;br&gt;charset=UTF-8"/></head><body><br/><br/><br/><pre></pre></body></html> |       |
| Path:                                                                                                    | Ð     |
| URL: https://sw3-cvs.msi.com.tw/svn/projects/<br>MS573x_Freescale                                                                 | 1 kg  |
| Repository Root: https://sw3-cvs.msi.com.tw/svn/projects                                                                          |       |
| Repository UUID: eb8c1c22-d29d-7a4f-bcc1-172e28067b62                                                                             |       |
| Abb.21                                                                                                    |       |

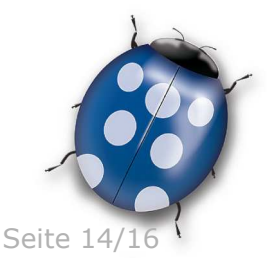

Datum: 06/03/2015

Molpir s.r.o. sídlo: SNP 129, 919 04 Smolenice; prevádzka: Hrachová 30, 821 05 Bratislava, Slovenská republika, Tel.: 00421 2 4319 1219, Fax: 00421 2 4319 1220, e-mail: obchod@molpir.com, www.molpir.com, www.shop.molpir.com

IČO: 31431372, IČpD: SK 2020391560, Tatra banka Bratislava, č. ú.: 2628020575/1100, register: OS Trnava, odd: Sro, vlož.: 1045/T MOLPIR GROUP CZ a.s., Technologická 838/14, 779 00 Olomouc, Holice, Česká republika, Tel.: 00420 585 315 017, Fax: 00420 585 315 021, e-mail: molpir\_o@molpir.cz, www.molpir.cz MOLPIR GROUP CZ a.s., Business centrum Klamovka, Plzeňská 155/113, 150 00 Praha 5 – Košíře, Tel.: 00420 724 606 000, e-mail: jsvoboda@molpir.cz, www.molpir.cz IČO: 25828843, DIČ: CZ25828843, ČSOB Olomouc, č. ú.: 377913723/0300, Registrace: KOS, OR Ostrava, oddíl B, vložka č. 2094

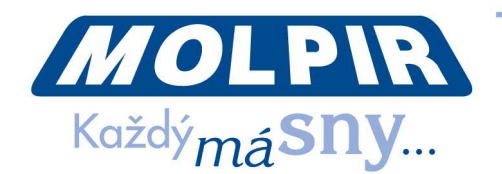

# 1.11.5 CLIENT INFO (PROFILE) – INFORMATION ÜBER DEM PROFIL DES KLIENTS

Bildschirm beinhaltet die Information über dem Profil des Klients (Version, Beschreibung, letzte Änderung) ist auf dem Abb. 22. dargestellt

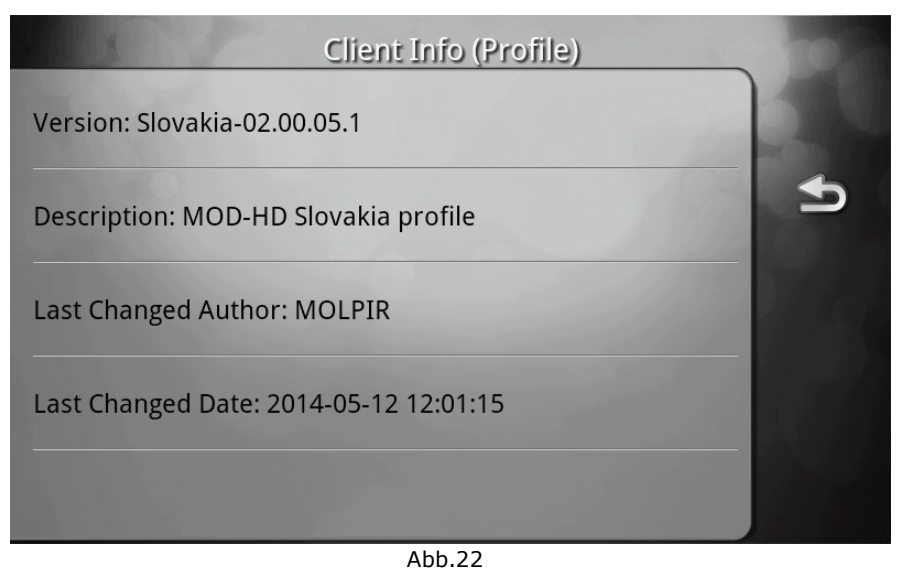

#### **1.12. AUSWAHL REBOOT SELECTION**

Diese Auswahl dient für Restart des Systems und zwar mit den foldgenden Auswahlen (Siehe Abb. 23):

- 1. Restart von diesem Monitor
- 2. Restart von allen Monitoren
- 3. Restart des ganzen System

| Client Info (SW)    | -   |
|---------------------|-----|
| Reboot This Monitor |     |
| Reboot All Monitors | Ð   |
| Reboot Whole System | 104 |
|                     |     |
|                     |     |

Abb.23

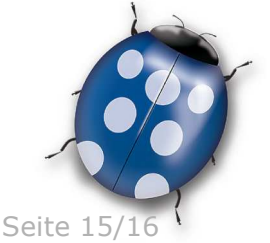

Datum: 06/03/2015

Molpir s.r.o. sídlo: SNP 129, 919 04 Smolenice; prevádzka: Hrachová 30, 821 05 Bratislava, Slovenská republika, Tel.: 00421 2 4319 1219, Fax: 00421 2 4319 1220, e-mail: obchod@molpir.com, www.molpir.com, www.shop.molpir.com

IČO: 31431372, IČpD: SK 2020391560, Tatra banka Bratislava, č. ú.: 2628020575/1100, register: OS Trnava, odd: Sro, vlož.: 1045/T MOLPIR GROUP CZ a.s., Technologická 838/14, 779 00 Olomouc, Holice, Česká republika, Tel.: 00420 585 315 017, Fax: 00420 585 315 021, e-mail: molpir\_o@molpir.cz, www.molpir.cz MOLPIR GROUP CZ a.s., Business centrum Klamovka, Plzeňská 155/113, 150 00 Praha 5 – Košíře, Tel.: 00420 724 606 000, e-mail: jsvoboda@molpir.cz, www.molpir.cz IČO: 25828843, DIČ: CZ25828843, ČSOB Olomouc, č. ú.: 377913723/0300, Registrace: KOS, OR Ostrava, oddíl B, vložka č. 2094

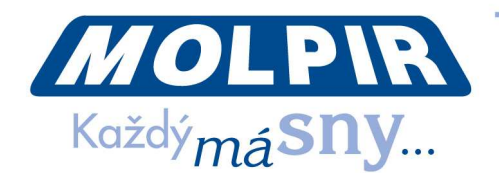

## **1.13. AUSWAHL DEVICE MODE**

Diese Auswahl wird für die Modusänderung des Monitors aus dem DRIVER (Driverkonsole= spezielle Funktionen für den Betrieb des Systems) auf CLIENT (Passagier) oder umgekehrt verwendet. Aktueller Modus ist nach dem Doppelpunkt (DRIVER / CLIENT) dargestellt. Mit dem Klicken auf diese Auswahl wird Modus verändert.

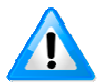

**Hinweis**: Monitor, auf dem die Funktion Driver Konsole gestartet ist, wird selbst in den Modus DRIVER nach dem Starten umschalten . Weil es nicht möglich ist aus der Funktion Driverkonsole anders aussteigen, als HW mit dem Ausschalten des Monitors, dann Monitor bleibt in den DRIVER Modus eingestellt. Wenn der Monitor als Standardmonitor dienen soll (Client), muss manuell in "System Diag" zu "CLIENT" Modus umgeschalten werden soll.

#### 1.14. AUSWAHL - READING LAMP

Diese Auswahl ist für Aktivierung/Deaktivierung des LED Beleuchtung für Lesen in 10<sup>°</sup> Monitoren, die mit der LED Beleuchteung ausgestatten sein können (abhänglich von Model/Version 10<sup>°</sup> Monitor und der Installationskit). Der aktueller Status ist nach dem Doppelpunkt dargestellt (ENABLE/DISABLE), wir ändern das mit dem Klicken auf diese Auswahl.

#### **1.15. AUSWAHL - MEMORY CHECK**

Nach dem Klicken auf diese Auswahl und ausführen mit der Taste "Start" werden die Informationen über den aktuellen Nutzung der System Speicherplatz des Monitors dargestellt (Abb. 24).

| Memoryrest                    |        |
|-------------------------------|--------|
| Run time (hh:mm:ss): 00:00:00 | orror  |
|                               | error. |
| MemTotal: 826636 KB           |        |
| MemFree: 626808 kB            |        |
| Buffers: 0 kB                 |        |
| Cached: 97524 kB              |        |
| SwapCached: 0 kB              |        |
| Active: 111060 kB             |        |
| Inactive: 57196 kB            |        |
| Active(anon): 88392 kB        |        |
| Inactive(anon): 1316 kB       |        |
| Active(file): 22668 kB        |        |
| Inactive(file): 55880 kB      |        |
| lla autobala de LD            |        |
| Start                         | stop   |
|                               |        |

Abb.24

Note: the time counter increment is 10 seconds (it means you can see monitor test activity every 10 secondas)

After pushing the STOP button the monitor will reset !

#### **1.16. AUSWAHL - SOFTWARE UPDATE**

Diese Ausahl dient für die Änderung des Firmwares und SW Applikation des Monitors und es ist nicht für den standarden Benutzer geeignet!

Datum: 06/03/2015

Seite 16/16

Molpir s.r.o. sídlo: SNP 129, 919 04 Smolenice; prevádzka: Hrachová 30, 821 05 Bratislava, Slovenská republika, Tel.: 00421 2 4319 1219, Fax: 00421 2 4319 1220, e-mail: obchod@molpir.com, www.molpir.com, www.shop.molpir.com

IČO: 31431372, IČpD: SK 2020391560, Tatra banka Bratislava, č. ú.: 2628020575/1100, register: OS Trnava, odd: Sro, vlož.: 1045/T MOLPIR GROUP CZ a.s., Technologická 838/14, 779 00 Olomouc, Holice, Česká republika, Tel.: 00420 585 315 017, Fax: 00420 585 315 021, e-mail: molpir\_o@molpir.cz, www.molpir.cz MOLPIR GROUP CZ a.s., Business centrum Klamovka, Plzeňská 155/113, 150 00 Praha 5 – Košíře, Tel.: 00420 724 606 000, e-mail: jsvoboda@molpir.cz, www.molpir.cz IČO: 25828843, DIČ: CZ25828843, ČSOB Olomouc, č. ú.: 377913723/0300, Registrace: KOS, OR Ostrava, oddíl B, vložka č. 2094

NU\_MOD SYSTEM HD SETUP\_000\_06032015\_DE